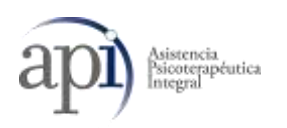

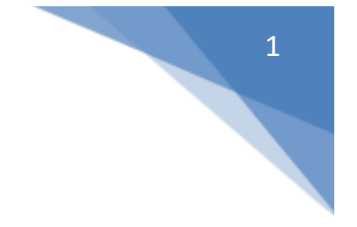

## SISTEMA DE VIDEO CONSULTA AXÓNICO

## PORTAL DEL PROFESIONAL

## **USUARIO PROFESIONAL:**

- URL: <u>http://api.axonico.net</u>
  EMAIL: mail / usuario profesional
- CLAVE: su Clave

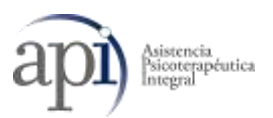

• Deberá iniciar sesión con los datos con los que se Registró

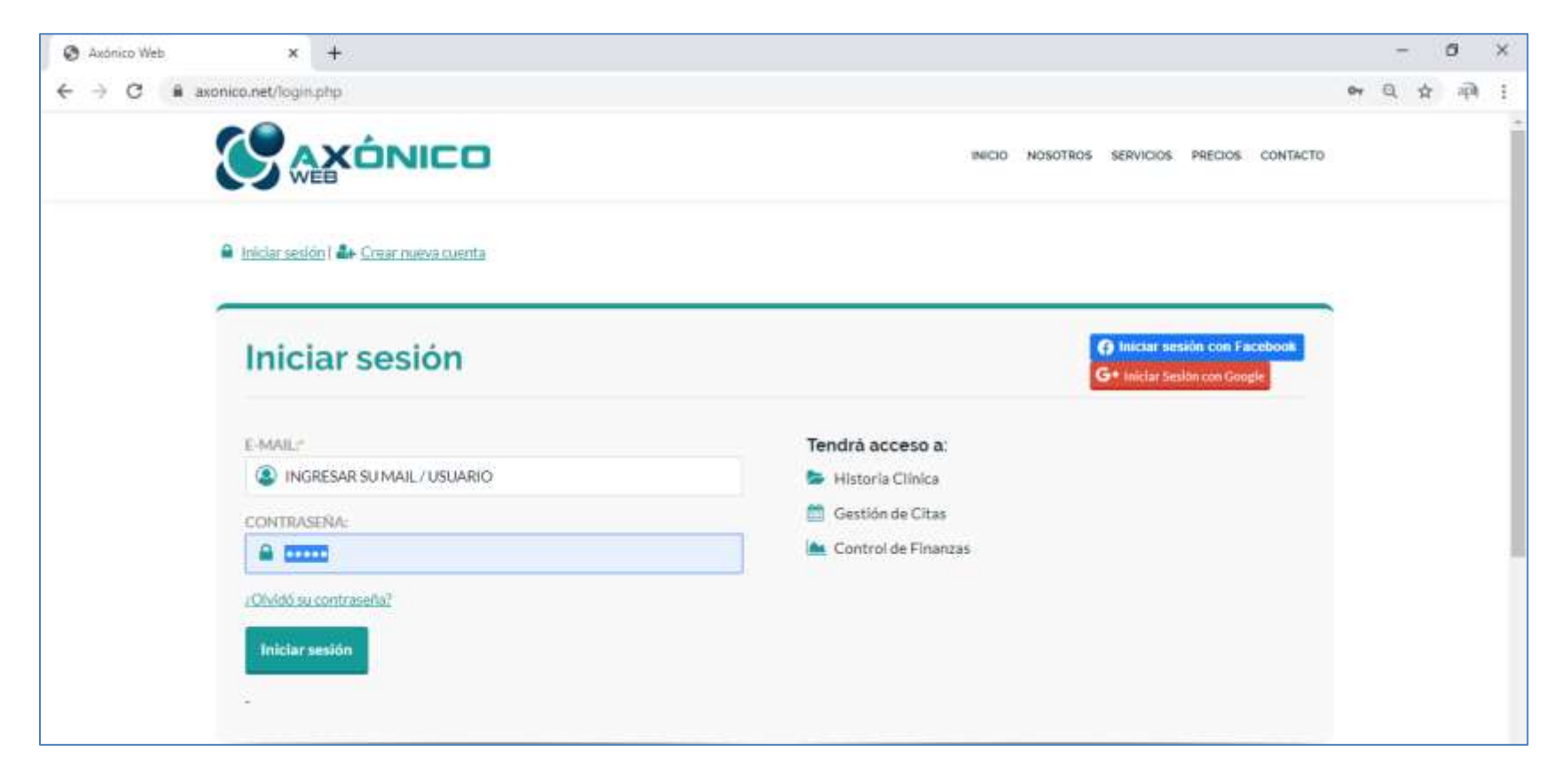

Al iniciar sesión, visualizará el MENU PRINCIPAL:

2

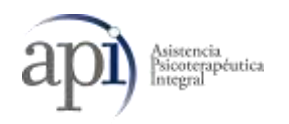

| 🕄 Axónico Web                           | × +                                                                                                    |                                                                       | – 0 ×      |
|-----------------------------------------|----------------------------------------------------------------------------------------------------|-----------------------------------------------------------------------|------------|
| $\leftrightarrow$ $\rightarrow$ C $$ ax | xonico.net/panel/index.php                                                                                                    |                                                                       | द इते को : |
|                                         | όνιςο                                                                                                    |                                                                       | <b>Q</b> ~ |
| Menu                                    |                                                                                                    |                                                                       |            |
|                                         | MI CONSULTORIO PROFESIONAL<br>Nuevo servicio!<br>ADMINISTRAR MI CONSULTORIO<br>MIS SERVICIOS<br>ADMINISTRATIVOS<br>ADHERIRME A UNA RED<br>MI CUENTA<br>MIS REDES | MIS SERVICIOS DE REDES                                                |            |
|                                         |                                                                                                    | <ul> <li>VIDEO CONSULTAS</li> <li>VIDEO CONSULTAS(NO USAR)</li> </ul> |            |

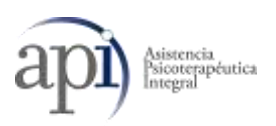

En este menú, encontrará la Opción de VIDEO CONSULTA para poder realizar las terapias On line.

Al seleccionar la opción de Video Consultas, se abrirá una pantalla que le brindará acceso a la configuración de la misma. En este caso solo deberá asegurarse que la opción de "Mi Estado <sup>Mi Estado</sup> se encuentre habilitada, eso le permitirá a su paciente visualizar que se encuentra conectado para poder enviar la solicitud de Video Consulta

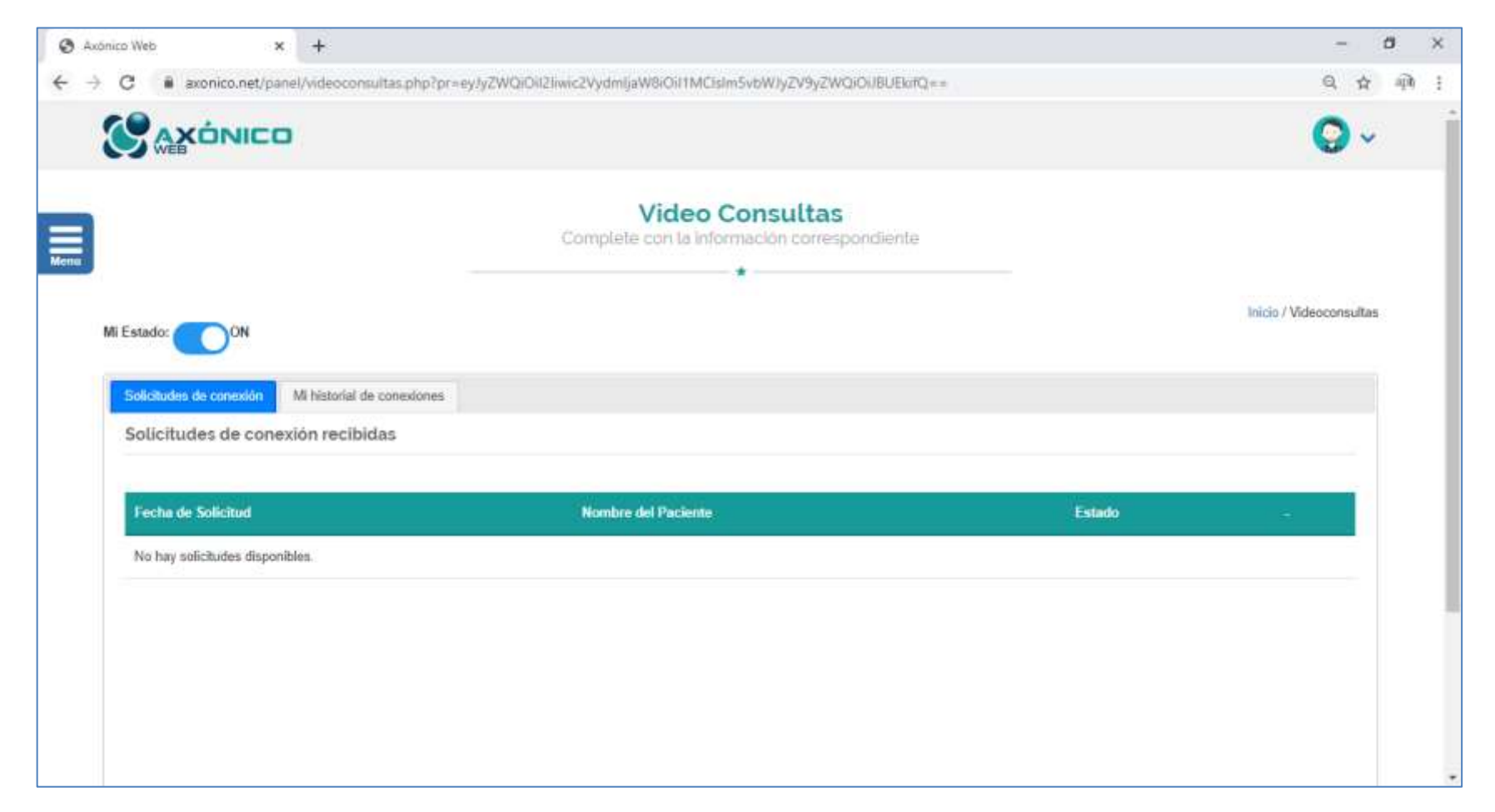

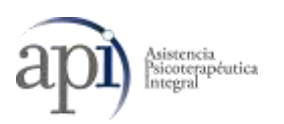

Una vez, que su paciente haya enviado la solcitud, usted visualizará en la solapa de "SOLICITUD DE CONEXIONES" la solicitud de su paciente, la cual deberá aceptar para poder iniciar en forma conjunta la videoconferencia.

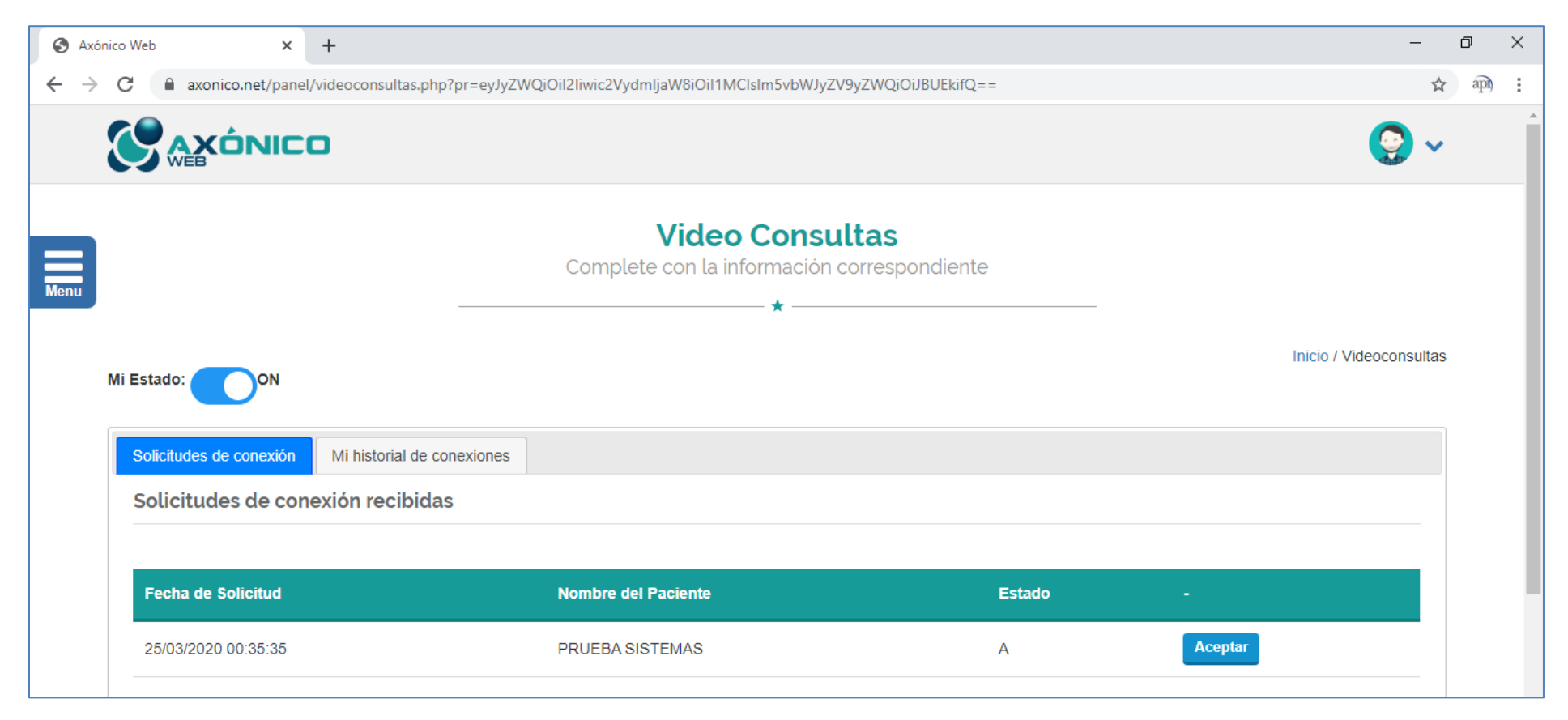

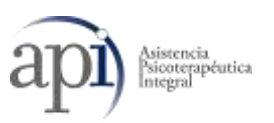

Una vez conectado con su paciente, ambas imágenes se visualizaran en forma directa.

Recuerde, buscar un lugar tranquilo y silencioso para generar un ambiente favorable para esta modalidad.

Tener en cuenta que es fundamental una buena conexión de Internet.

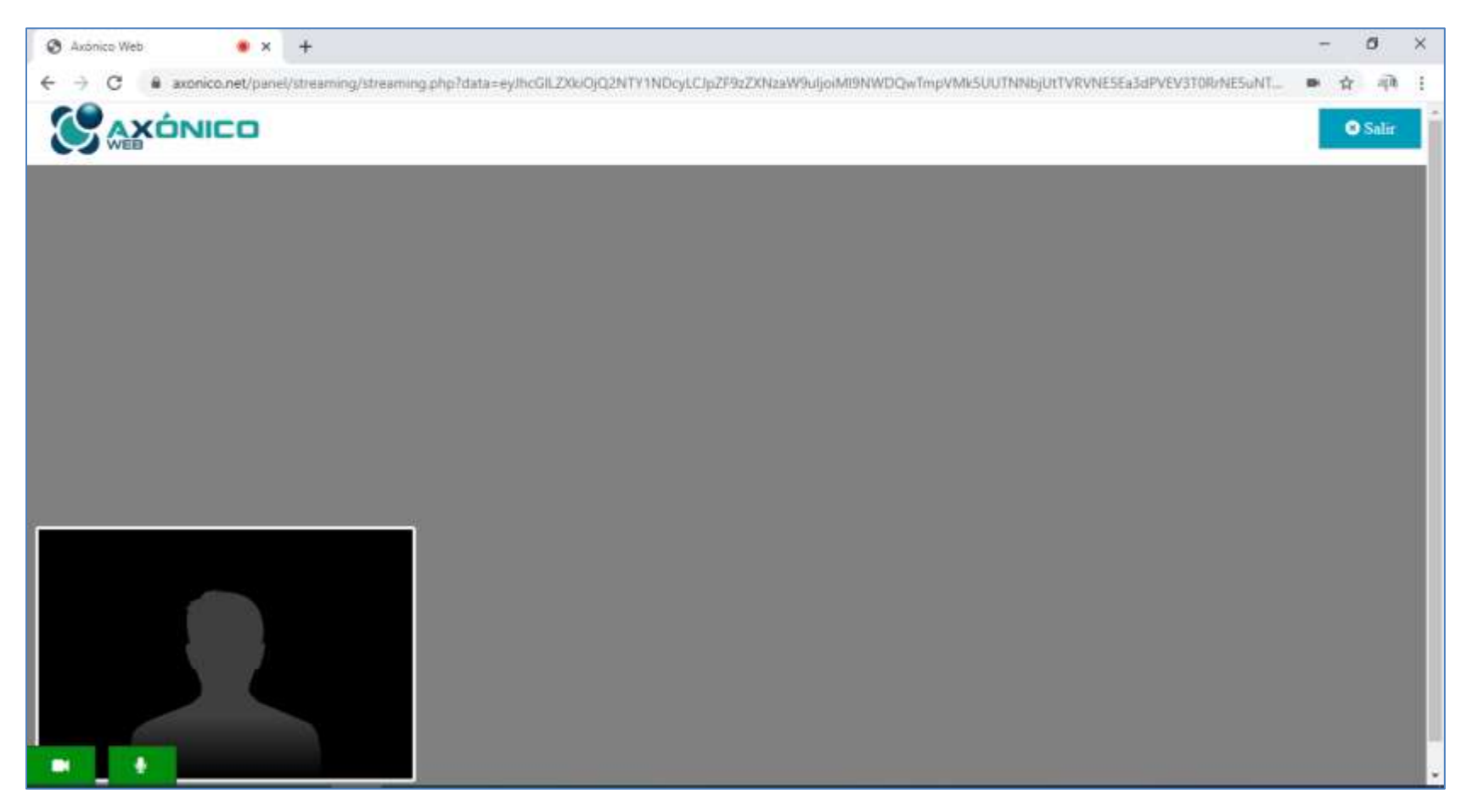

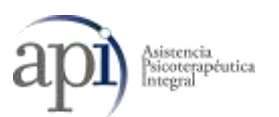

En el menú de Video Consultas encontrará una solapa de "Mi Historial de Conexiones" donde podrá visualizar los datos de la conexión, así mismo este reflejará el tiempo transcurrido.

|      |                                   |                   |                                   |                     |                     | <b>9</b> ~              |
|------|-----------------------------------|-------------------|-----------------------------------|---------------------|---------------------|-------------------------|
| Menu |                                   | _                 | Video C<br>Complete con la inform |                     |                     |                         |
|      | Mi Estado: ON                     |                   |                                   |                     |                     | Inicio / Videoconsultas |
|      | Solicitudes de conexión Mi histor | ial de conexiones |                                   |                     |                     |                         |
|      | Listado de conexiones             |                   |                                   |                     |                     |                         |
|      |                                   |                   |                                   |                     |                     |                         |
|      | Apellido Nombre                   | Obra Social       | Plan                              | Credencial          | Fecha               | -                       |
|      | PRUEBA SISTEMAS                   | SWISS MEDICAL     | SMMP ADVANCE                      | 8000067180171001136 | 22-03-2020 17:03:31 | -                       |
|      |                                   |                   |                                   |                     |                     |                         |
|      |                                   |                   |                                   |                     |                     |                         |
|      |                                   |                   |                                   |                     |                     |                         |
|      |                                   |                   |                                   |                     |                     |                         |